# How does someone opt back in after they've opted out?

Last Modified on 06/15/2023 4:52 pm EDT

Applies To: PoliteMail Desktop PoliteMail Online PoliteMail O365

### Version: **4.**9 **5.0 5**.05

## Allowing a User to Opt In

While you can always add an opt-out footer to your messages and customize it so that users can opt in as well, users who have opted out already will not receive those messages. In addition, you may want to provide users with an opt-in link via a messaging system such as Slack or Teams, and then create a new Mailing List from those who have agreed to Opt-In. Here's how:

- 1. You can view the Opt-In settings for any Mailing List marked as a Subscription List.
  - To mark a List as a Subscription List, select it to reveal the pane on the right and check the 'Subscription' box. You will also need to select a sender name and sender email address from the drop-downs. Then click 'Save'.

| Polite <i>Mail</i> .∞ |                                                                                                    |            |                                 |                             |                     |                             |                      |                     | <mark>SR</mark> ~ |
|-----------------------|----------------------------------------------------------------------------------------------------|------------|---------------------------------|-----------------------------|---------------------|-----------------------------|----------------------|---------------------|-------------------|
| 🔄 New Email           |                                                                                                    |            |                                 |                             |                     |                             |                      |                     |                   |
| ✓ Account             | Mailing Lists                                                                                                    |            |                                 |                             |                     |                             |                      |                     |                   |
| ∧ Mailing Lists       |                                                                                                    |            |                                 |                             |                     |                             |                      |                     |                   |
| Mailing Lists         | desired list and use Actions > New Message. When you set Subscription to enabled, the list name and description become available for opt-in/opt-out within the subscription management area of your opt-out page. |            |                                 |                             |                     |                             |                      |                     |                   |
| Contacts              |                                                                                                    |            |                                 |                             |                     |                             |                      |                     |                   |
| Undeliverable         | P Search     ×     New ∨     Import ∨     Actions ∨     C) Sync     B Delete                                                                                                    |            |                                 |                             |                     |                             |                      |                     |                   |
| Opt-out               | Mailing List Name 🗸                                                                                                    | Members 🗸  | List Operations                 | Last Sent $\downarrow \lor$ | Subscription $\lor$ | Attention Rate $\checkmark$ | Owner $\checkmark$   | Region $\checkmark$ | Business 🗸        |
| ✓ Content             | EZ-Test_HTML                                                                                                    | 4          | Set Owner                       | 3/9/2023                    |                     | 100%                        | Scott Rowland        | Unassigned          | Unassigned        |
| ✓ Campaigns           | All Employees                                                                                                    | 12,472     | Set Business                    | 3/9/2023                    | ×                   | 24.0%                       | All Users            | Unassigned          | Unassigned        |
| ✓ Results             | Support Team                                                                                                    | 12         | Set Region                      | 10/27/2022                  | ×                   | 83.0%                       | Paul Stewart         | Unassigned          | Unassigned        |
|                       | Send 9/29/2022 10:37 AM                                                                                                    |            | Set Subscription                | 9/29/2022                   | ×                   | 71.0%                       | Ashley Varney        | Unassigned          | Unassigned        |
|                       | Marlena's List                                                                                                    | 2          | New Message New Ont-in Settings | 9/22/2022                   | ×                   | 22.0%                       | Marlena Cahill       | Unassigned          | Unassigned        |
|                       | sb-ml-sept                                                                                                    | 6          | 🔓 View Opt-in Page              | 9/22/2022                   | ×                   | 0%                          | Sally Buchanan       | Unassigned          | Unassigned        |
|                       | Support team Plus Latisha                                                                                                    | 10         | 🧐 Reset Columns                 | 9/16/2022                   | ×                   | 50.0%                       | Paul Stewart         | Unassigned          | Unassigned        |
|                       | Latisha Basic Auth Clients                                                                                                    | 27         | ↑ Export All >                  | 8/17/2022                   | ×                   | 63.0%                       | Latisha Bodge        | Unassigned          | Unassigned        |
|                       | MM CA Healthcare 6:14.22                                                                                                    | 346        | Export Selected >     347       | 6/14/2022                   | ×                   | 14.0%                       | Mike McNeilly        | Unassigned          | Unassigned        |
|                       | MM Benchmark Campaign                                                                                                    | 6.9.22 111 | 111                             | 6/9/2022                    | ×                   | 28.0%                       | Mike McNeilly        | Unassigned          | Unassigned        |
|                       | Customer Advisory Board O                                                                                                    | 2122 20    | 21                              | 6/7/2022                    | ×                   | 57.0%                       | Melissa Katski-Berry | Unassigned          | Unassigned        |
|                       | Steve Zoominfo May List 1                                                                                                    | 220        | 220                             | 5/20/2022                   | ×                   | 52.0%                       | Steven Gregoire      | Unassigned          | Unassigned        |
|                       | Consolidate Admins #2                                                                                                    | 1.671      | 1.671                           | 5/12/2022                   | ×                   | 37.0%                       | Heather Franas       | Unassigned          | Unassigned        |
|                       | ADP Users 5-12-2022                                                                                                    | 123        | 124                             | 5/12/2022                   | ×                   | 44.0%                       | Melissa Katski-Remi  | Unaccioned          | Unassigned        |
|                       | Stars May List                                                                                                    | 307        | 307                             | 5/10/2022                   | ×                   | 25.09                       | Sharan Gammin        | Unserious           | Land              |
|                       | Steve May List                                                                                                    | 307        | 307                             | 5/10/2022                   | ~                   | 23.0%                       | All Liver            | Unassigned          | Unassigned        |
|                       | May Wellness Resume List                                                                                                    | 24         | 48                              | 5/3/2022                    |                     | 92.0%                       | All Users            | Unassigned          | Unassigned        |
|                       | dan_test_list                                                                                                    | 4          | 6                               | 4/27/2022                   | ×                   | 83.0%                       | Dan Metivier         | Unassigned          | Unassigned        |
|                       | Multiple                                                                                                    | 6          | 54                              | 4/13/2022                   | ×                   | 76.0%                       | Elizabeth Merrick    | Unassigned          | Unassigned        |

- Select any Subscription List, then click on Actions > View Opt-in Settings. If the List you selected is not a Subscription List, you will get an error message. Otherwise, the Opt-In Settings window will appear.
  - Set or remove the image to display using the 'Replace' and 'Clear Image' buttons, respectively.
  - You can change the verbiage in any field in the opt-in form by entering your desired verbiage, then clicking 'Save'.

Note that changing these fields changes the settings for the Opt-In form for this List only, not all Subscription Lists.

 To preview your Opt In form, select the Subscription List from the grid, then click on Actions > View Opt-in Page.

#### Sending the Opt In Page to Others

1. Select the Subscription List from the grid, then click on **Actions > View Opt-in Page.** 

Form Fields

City

2. Copy the url that displays in the address bar of your browser. You can paste this link into any message (email, Teams, Slack, etc). Anyone who clicks the link will be taken to the Opt-In page to receive messages from your domain.

#### Opt-In versus Subscribing: What's the Difference?

- Using the process above will allow the user to receive **all** messages from your domain; it is typically used if they want to "undo" opting out.
- Subscribing, which you can learn more about here, opens a window that displays all Subscription Lists, and the user can select which ones to join.

# Mailing Lists > Opt-in Settings

Customize your Opt-In page by adding your logo and corporate color.

Replace PoliteMail-Logo-Blue-Black no tag white BG.png Clear Image Header Text Please complete the form below to opt-in. Header Description A valid email is required. Organization PoliteMail Display Name Scott Rowland scott.rowland@politemail.com Confirmation Header Text Your Opt-In request has been received Email Validation Message scott.rowland@politemail.cor